<操作説明> 京商・環境行動支援サイト

① く京商・環境行動支援サイトにアクセスし、「環境行動支援サイト」に参加をクリック

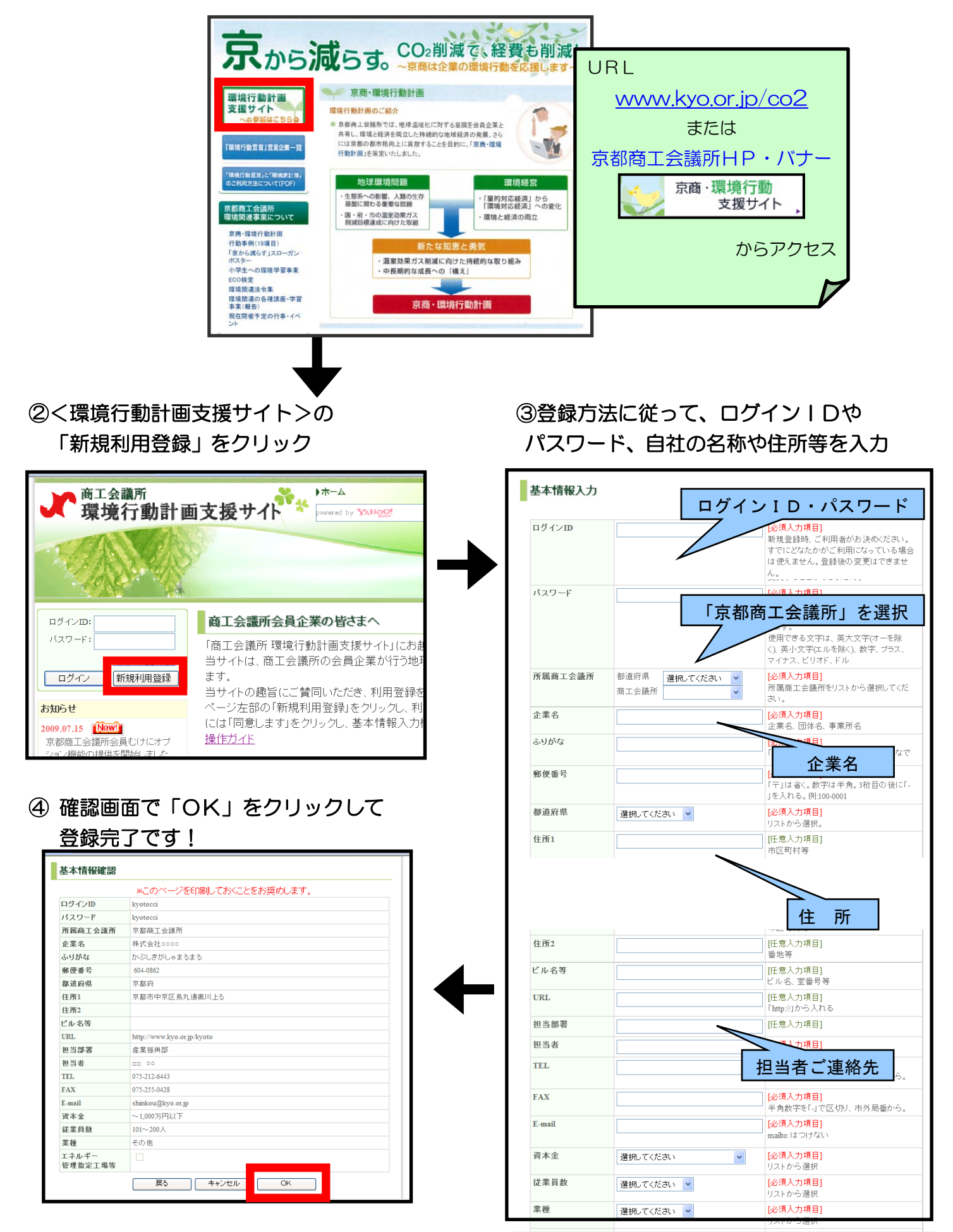

⑥ログイン後、「エネルギー使用量」または「地球温暖化対策行動宣言」を選択

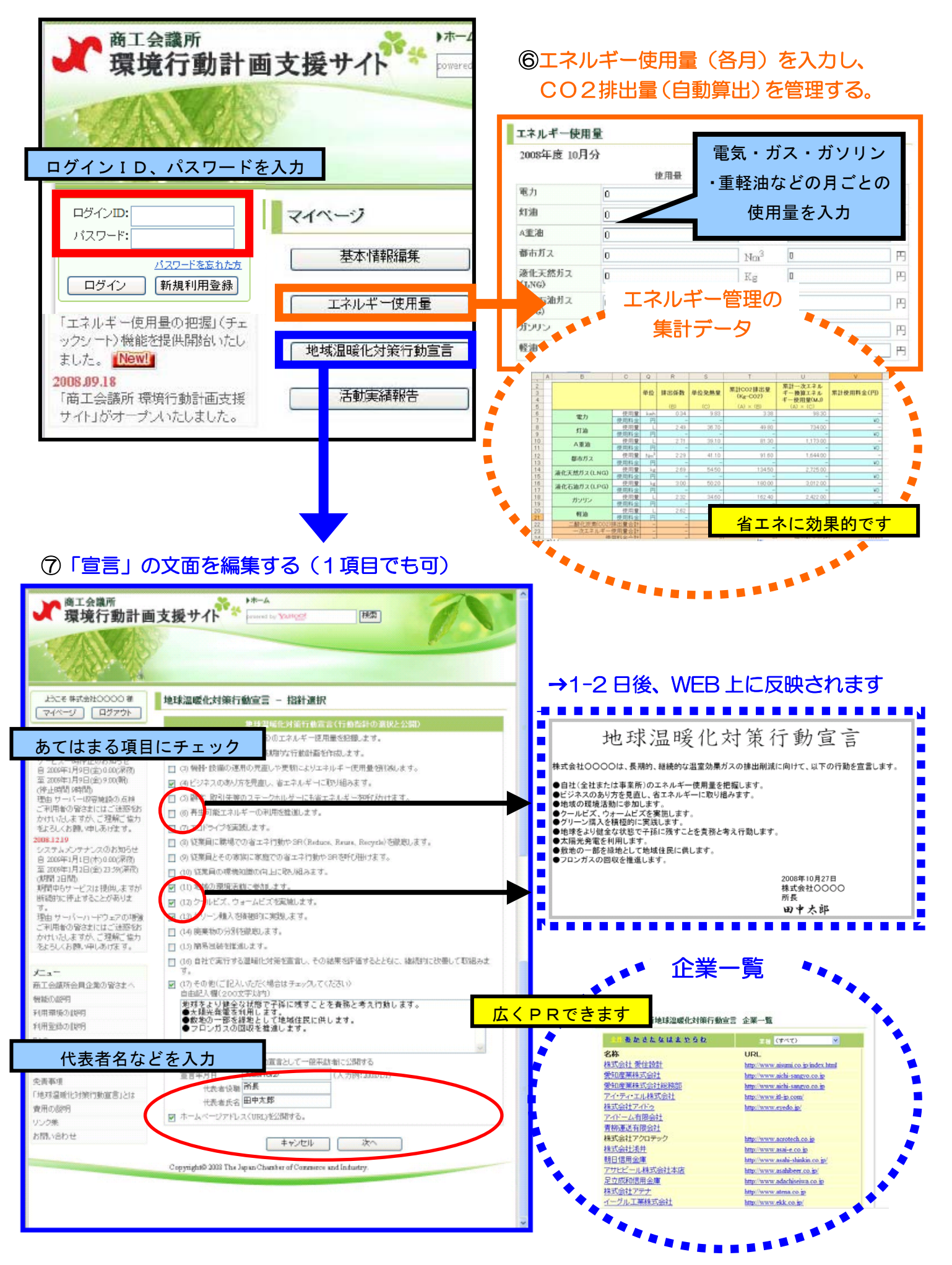